En la esquina superior de la pantalla, encontrará el logo UES. Al direccionar el mouse, se desplegará un menú, y deberá seleccionar la opción Nuevo. Y luego seleccionar Ítem.

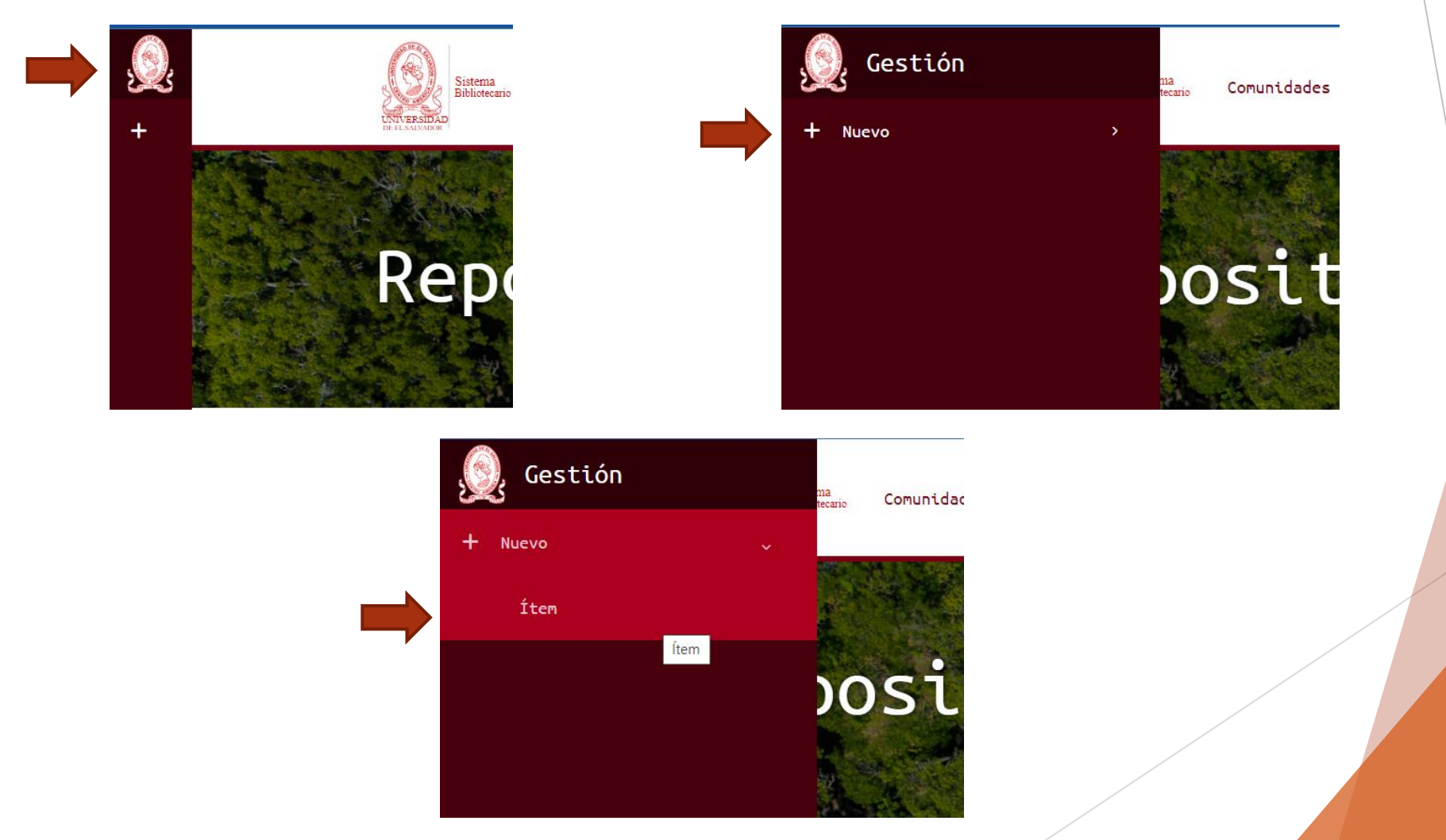

Se desplegará un menú, donde deberá seleccionar la Facultad de Ingeniería y Arquitectura, y su carrera.

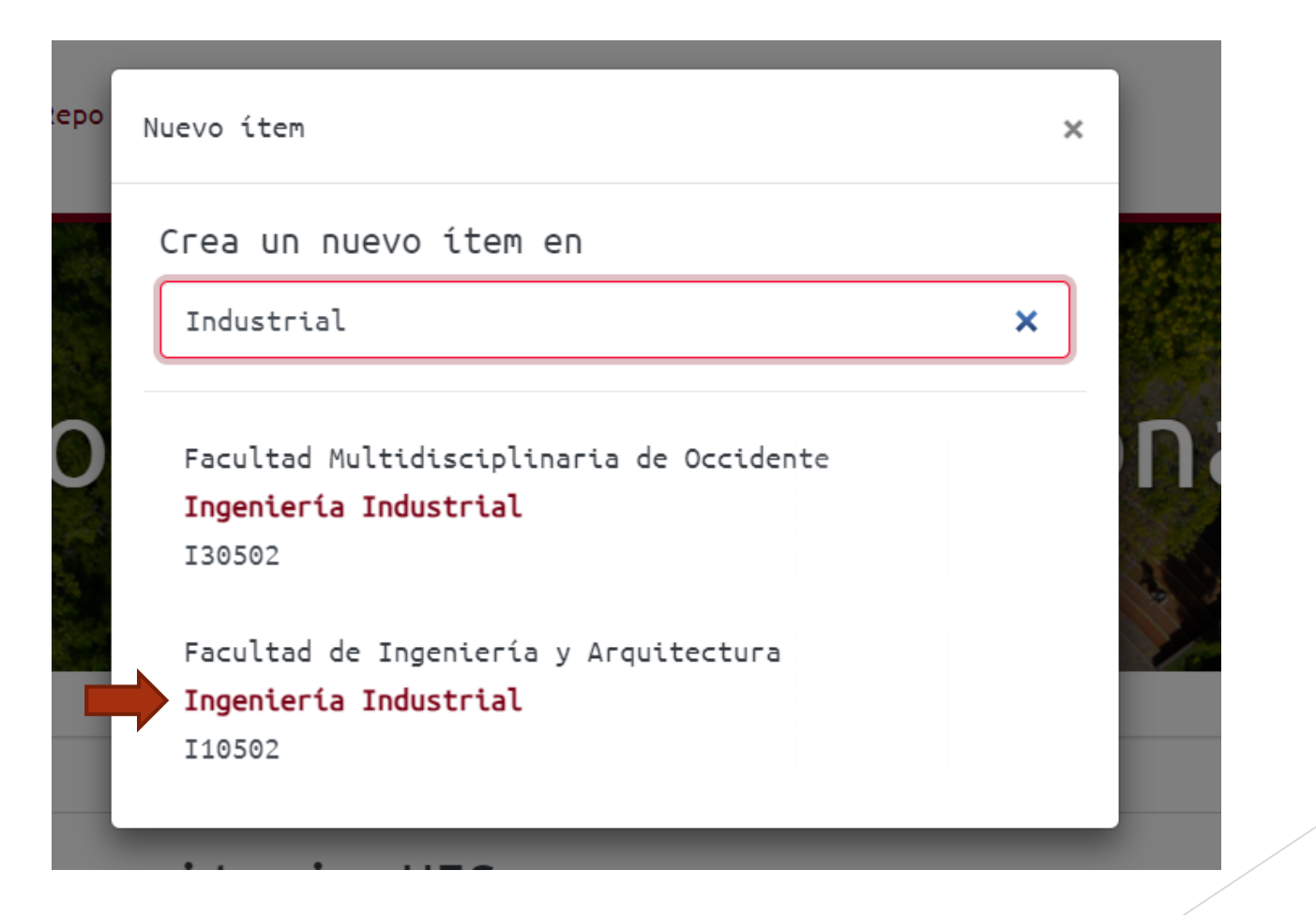

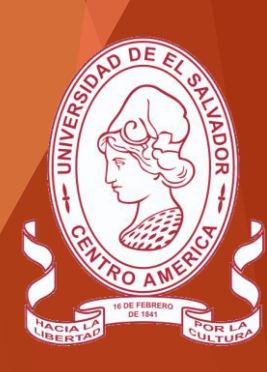

Una vez seleccionada al hacer clic desplegará un formato que consta de diferentes campos según corresponda deberán ser llenados secuencialmente.

| <u>,</u><br>+ | Sistema Bibliotecario Comunidades Repo UES -       | ଦ୍ 🥝 😝 -                                                       |
|---------------|----------------------------------------------------|----------------------------------------------------------------|
|               | Inicio • Editar envío                              |                                                                |
|               | 🗘 Suelte archivos para ad                          | juntarlos al ítem, o examinar                                  |
|               | Colección Ingeniería Industrial▼                   |                                                                |
|               | Describir                                          | • ^                                                            |
|               | Autor *                                            | Correo institucional *                                         |
|               | Autor                                              | Correo institucional                                           |
|               | Ingrese el nombre del autor (Apellidos, Nombres).  | Ingrese el correo institucional del autor.                     |
|               | + Añadir más                                       | + Añadir más                                                   |
|               | Asesor                                             |                                                                |
|               | Asesor                                             |                                                                |
|               | Ingrese el nombre del asesor (Apellidos, Nombres). |                                                                |
|               | + Añadir más                                       |                                                                |
| »             | Tescartar                                          | 🛇 Guardado 🕞 Guardar 🕞 Guardar para más adelante 🕇 🕂 Depositar |

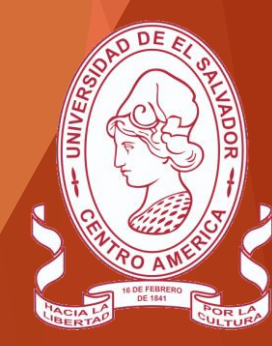

Seleccionar el cuadro para subir el archivo al ítem, y puede arrastrarlo desde su carpeta o puede dar clic en examinar y podrá seleccionar la ubicación de la carpeta y archivo de su documento, seleccionarlo y clic en abrir. Este deberá ser un formato PDF.

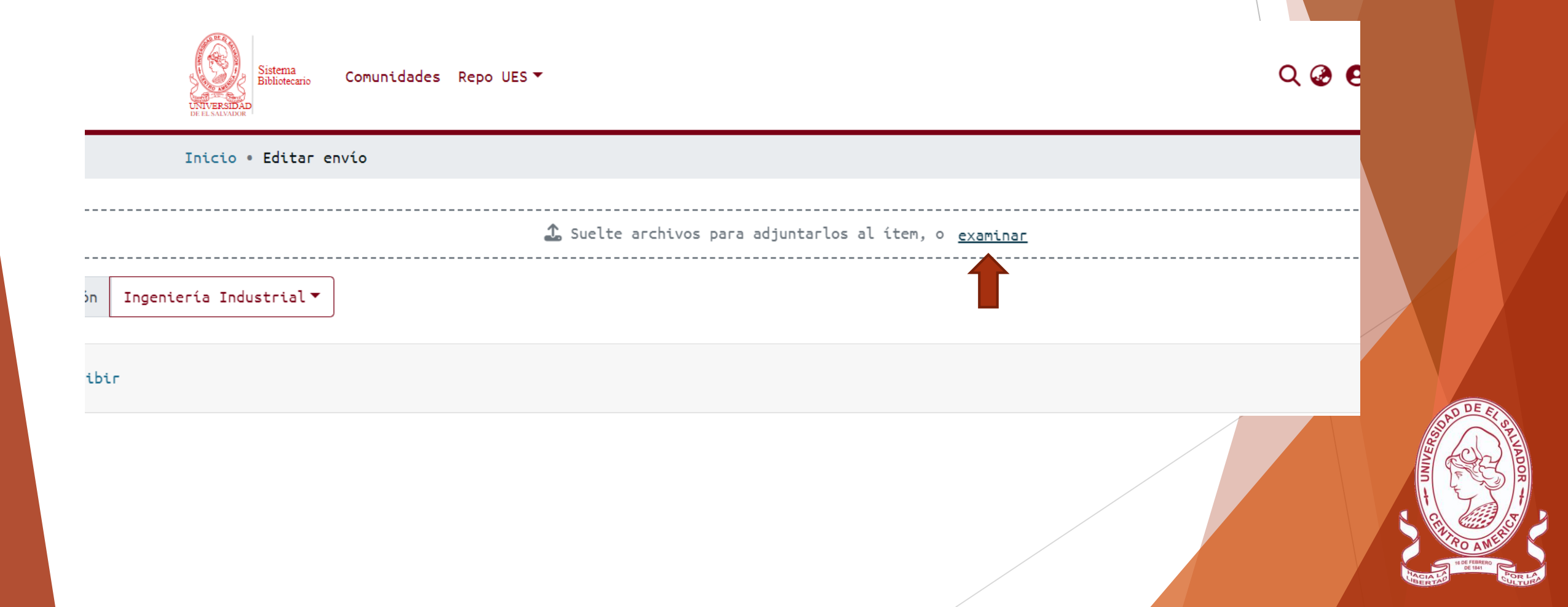

Importante deberá de ingresar los datos requeridos de carácter obligatorio marcados con un asterisco (\*), de otra forma no dejará guardar, ni subir el documento de tesis o trabajo de graduación.

| Correo institucional<br>Ingrese el correo instituciona<br>+ Añadir más |
|------------------------------------------------------------------------|
| Ingrese el correo instituciona<br>+ Añadir más                         |
| 🕂 Añadir más                                                           |
|                                                                        |
|                                                                        |
|                                                                        |
|                                                                        |
|                                                                        |
|                                                                        |
|                                                                        |
|                                                                        |
|                                                                        |
|                                                                        |

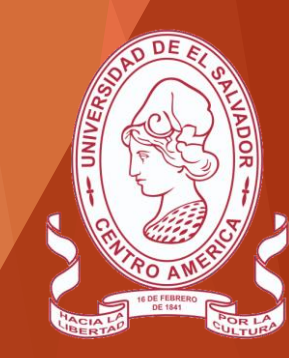

En el campo de autor deberá ingresar todos los autores de la tesis o trabajo de graduación, según el formato requerido (Apellidos, Nombres) para agregar más autores deberá seleccionar el signo de + Añadir más en la parte inferior de Autor, de igual forma se agregarán los correos institucionales.

Autor \*

Autor

Ingrese el nombre del autor (Apellidos, Nombres).

+ <u>Añadir más</u>

Correo institucional \*

Correo institucional

Ingrese el correo institucional del autor.

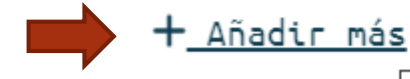

Añadir más

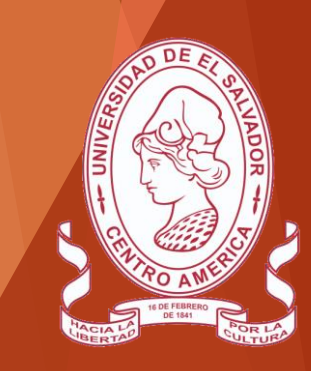

Posteriormente, deberá agregar según el formato (Apellidos, Nombres) del o de los asesores de su tesis o trabajo de graduación.

Asesor

Asesor

Ingrese el nombre del asesor (Apellidos, Nombres).

Añadir más

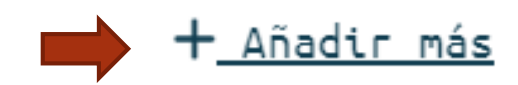

Título \*

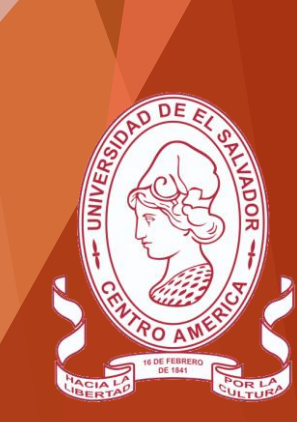

Agregue el título de su tesis o trabajo de graduación, Se sugiere hacer uso de mayúsculas únicamente al inicio del Título o según normas gramaticales.

## Título \*

## Título

Ingrese el título principal del ítem.

## Otros títulos

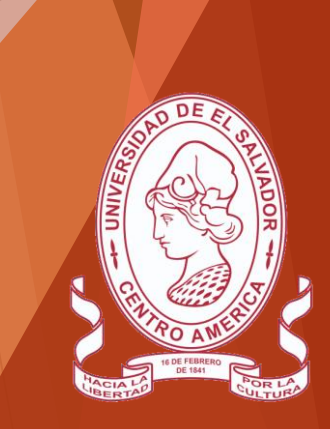

Para el formato de fecha, deberá proporcionar primero el año de publicación para poder acceder al mes y día de publicación posteriormente.

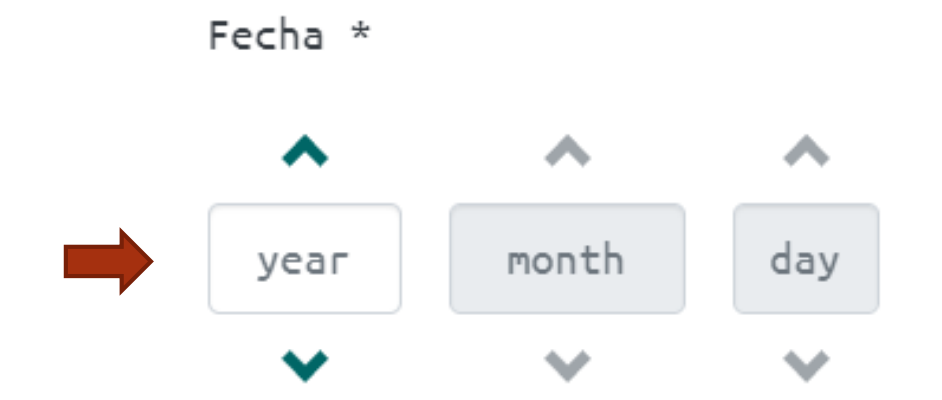

Ingresa la fecha de publicación o distribución. Puede omitir el día y/o el mes si no aplican.

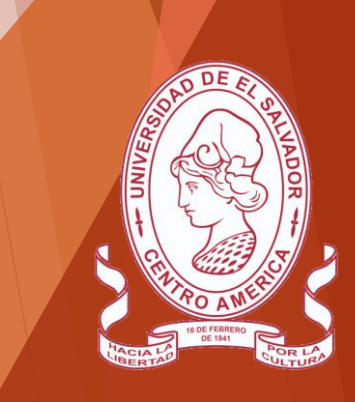

En editorial, deberá digitar: Universidad de El Salvador, Facultad de Ingeniería y Arquitectura.

#### Editorial

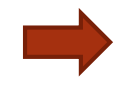

Universidad de El Salvador, Facultad de Ingeniería y Arquitectura

Ingresa el nombre de la editorial de la públicación anterior a este ítem.

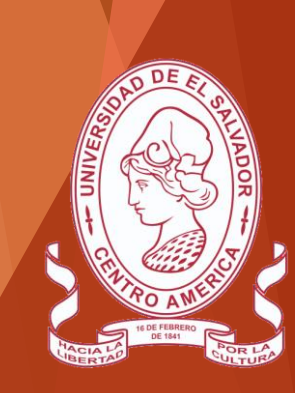

Hacer caso omiso a los ítems de Cita, Número de serie/ Reporte, al igual que para Identificadores.

| Cita                                                                                         |                 |         |  |  |  |
|----------------------------------------------------------------------------------------------|-----------------|---------|--|--|--|
| Cita                                                                                         |                 |         |  |  |  |
| Ingrese la cita estándar de la publicación anterior de este ítem.<br>Número de Serie/Reporte |                 |         |  |  |  |
| Número de Serie                                                                              |                 | Reporte |  |  |  |
| Ingresa el número de serie asignado a este ítem por tu comunidad.                            |                 |         |  |  |  |
| + Añadir más                                                                                 |                 |         |  |  |  |
| Identificadores                                                                              |                 |         |  |  |  |
| ISSN ¢                                                                                       | Identificadores |         |  |  |  |

Si el ítem tiene números de identificación o códigos asociados a él, por favor agrega el tipo de identificador su valor.

#### 🕂 Añadir más

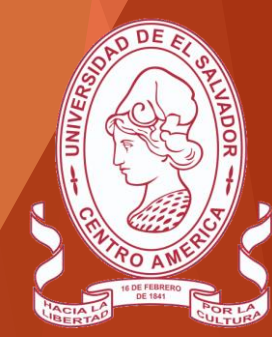

Para el ítem de Tipo, al hacer clic se desplegará un menú, en el cual deberá seleccionar Tesis o Trabajo de grado, según corresponda

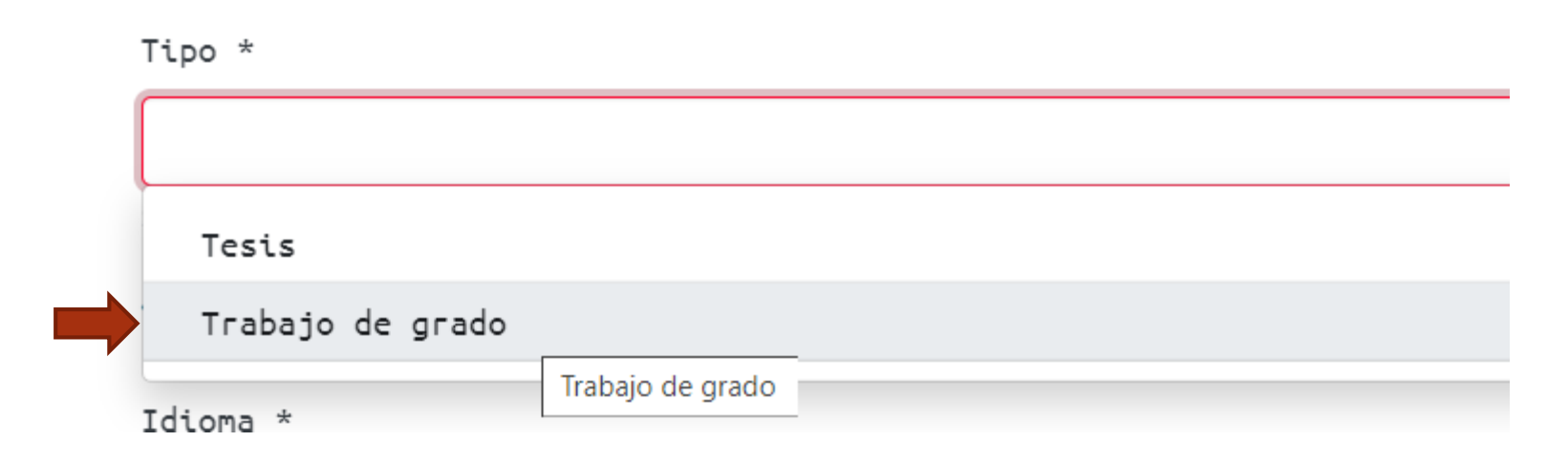

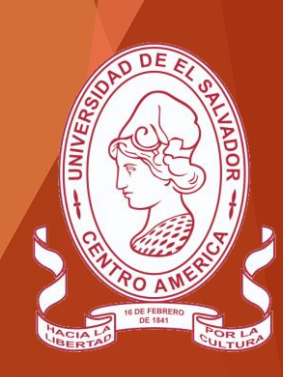

Luego en idioma, al seleccionar el menú se desplegará y deberá seleccionar entre las opciones, Español.

|   | dioma *                |
|---|------------------------|
|   | N / A                  |
|   | Inglés Estados Unidos) |
| C | Inglés                 |
|   | Español                |
|   | Alemán Español         |
|   | Francés                |
| _ |                        |

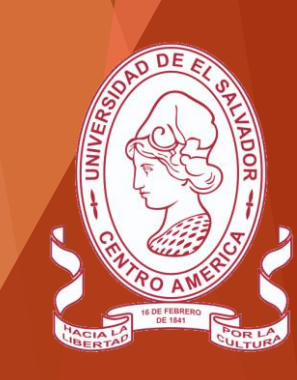

En el apartado de Describir, como primer ítem deberá ingresar palabras clave que contenga su trabajo, para la búsqueda.

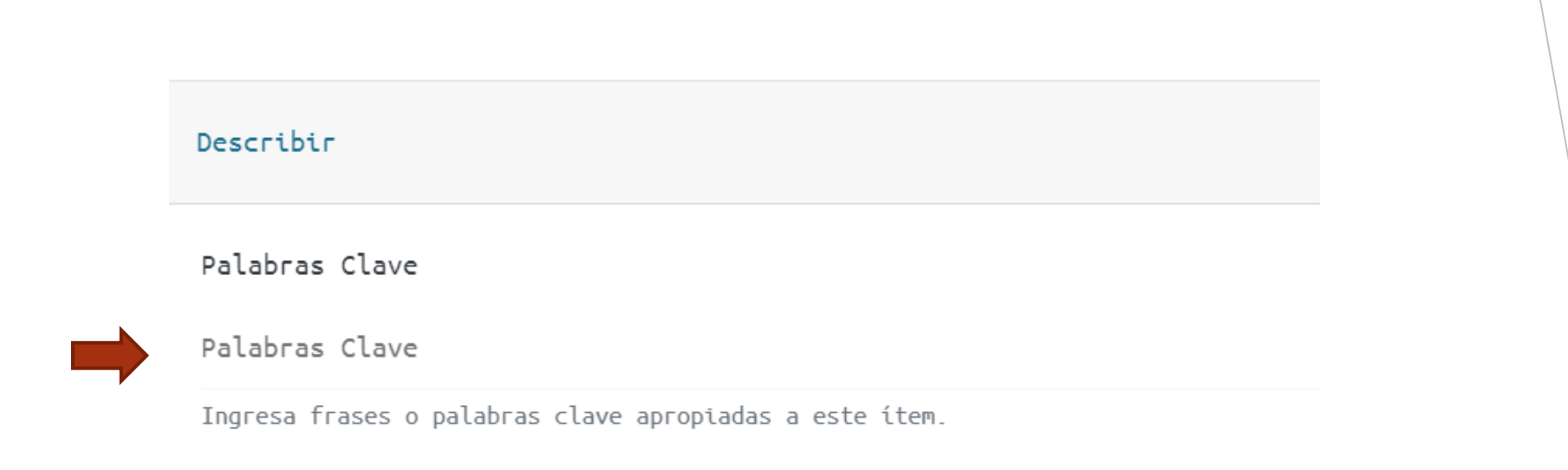

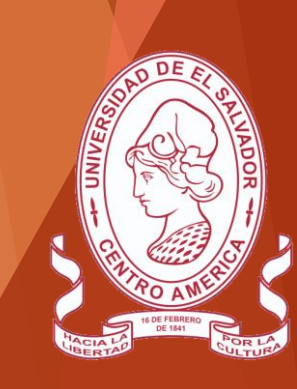

En el ítem de Extracto, deberá presentar un resumen condensado de su trabajo.

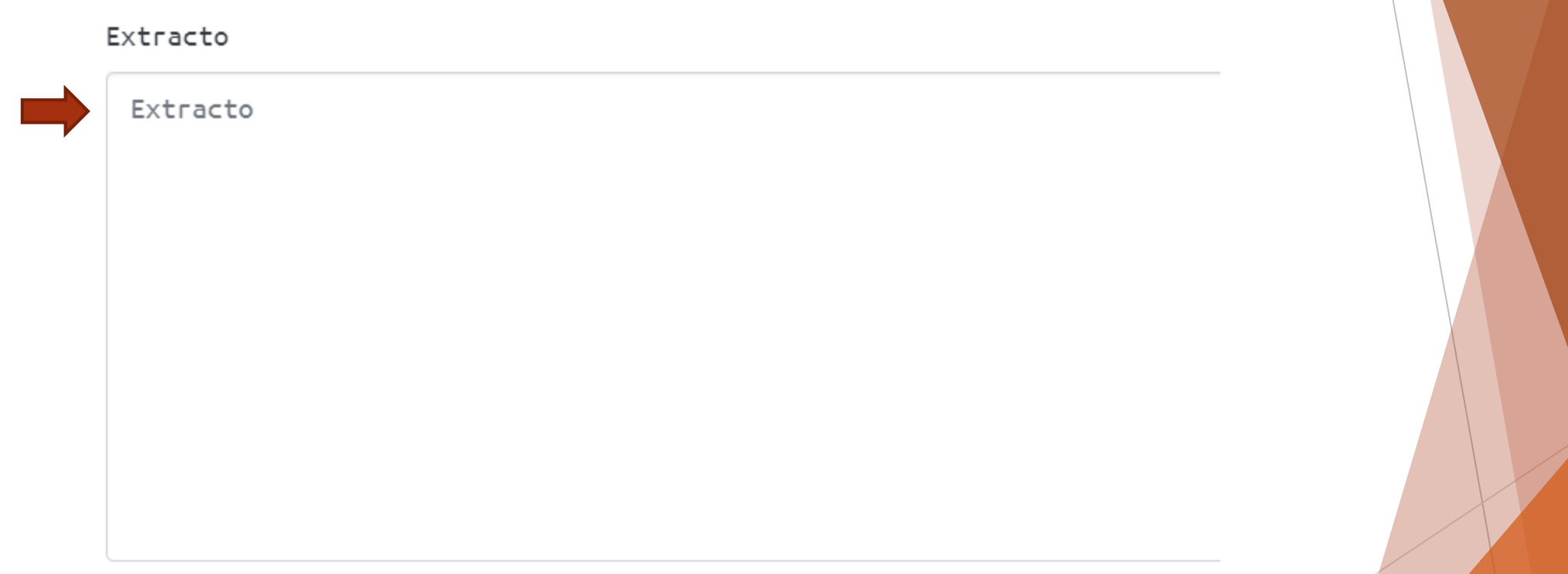

Ingresa el extracto del trabajo.

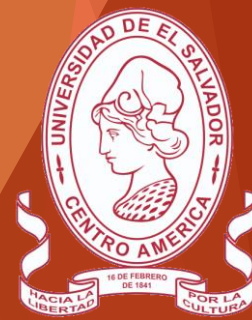

Luego en el apartado de Licencia Creative Commons, deberá seleccionar del menú, Creative Commons.

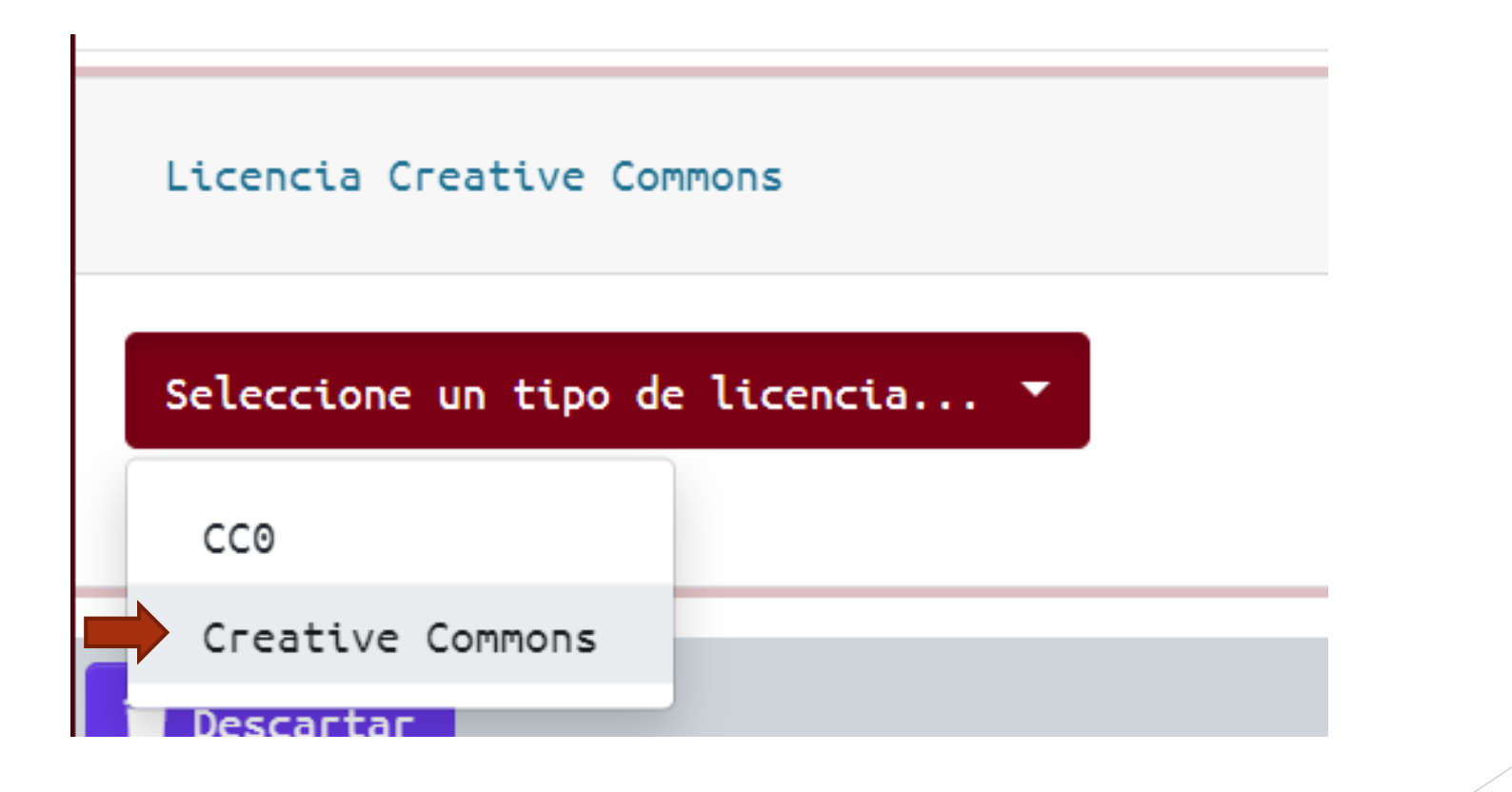

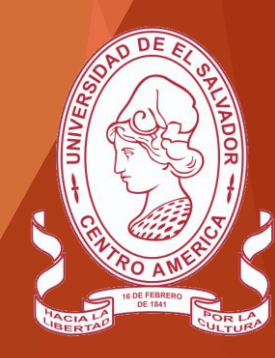

 Se desplegará un cuestionario, deberá marcar en las primeras dos preguntas No.

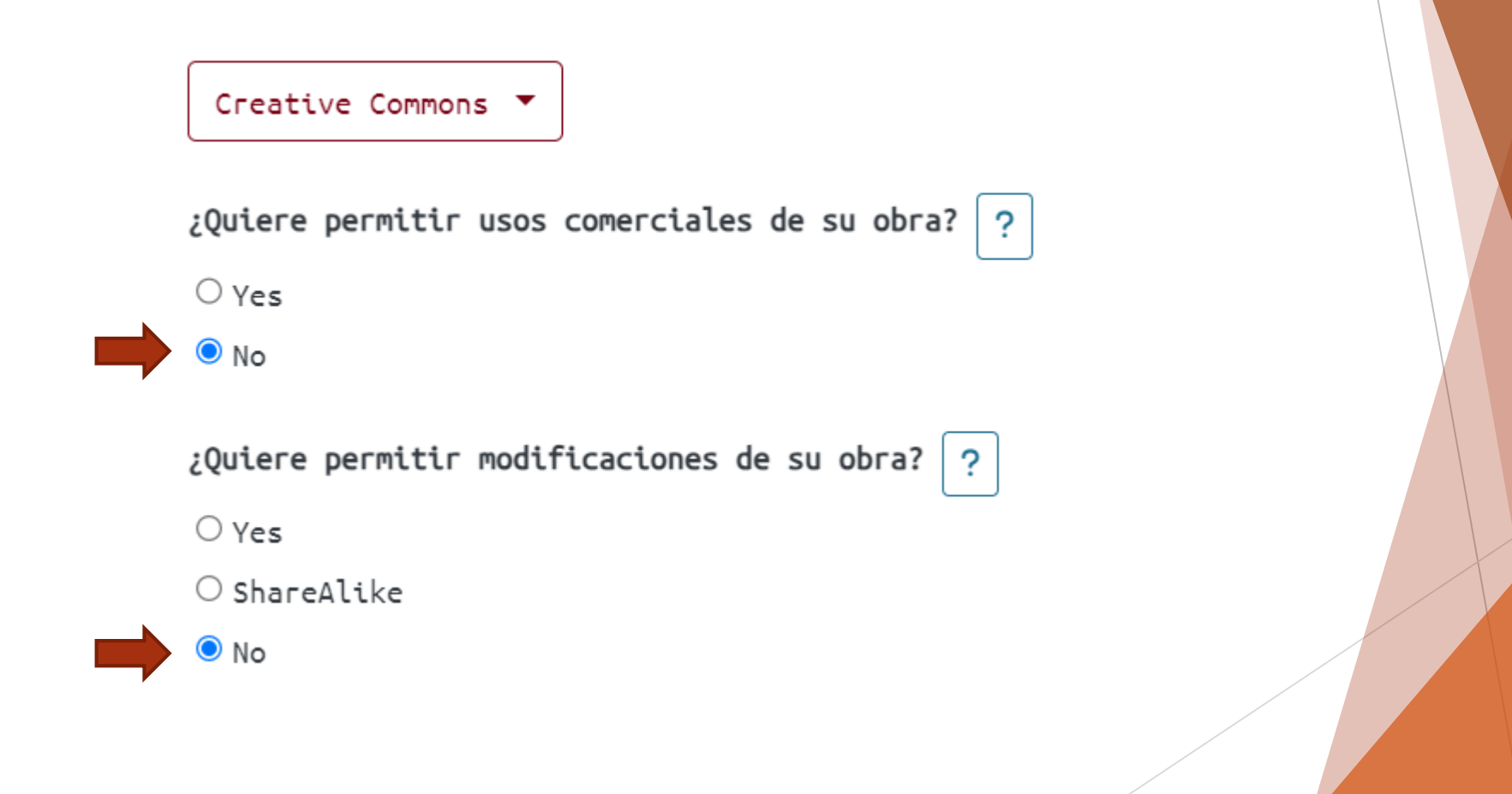

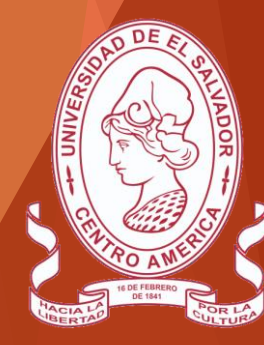

Luego, en la opción de Jurisdicción de tu licencia, deberá seleccionar del menú desplegable la opción Internacional. A su vez otorgar el permiso.

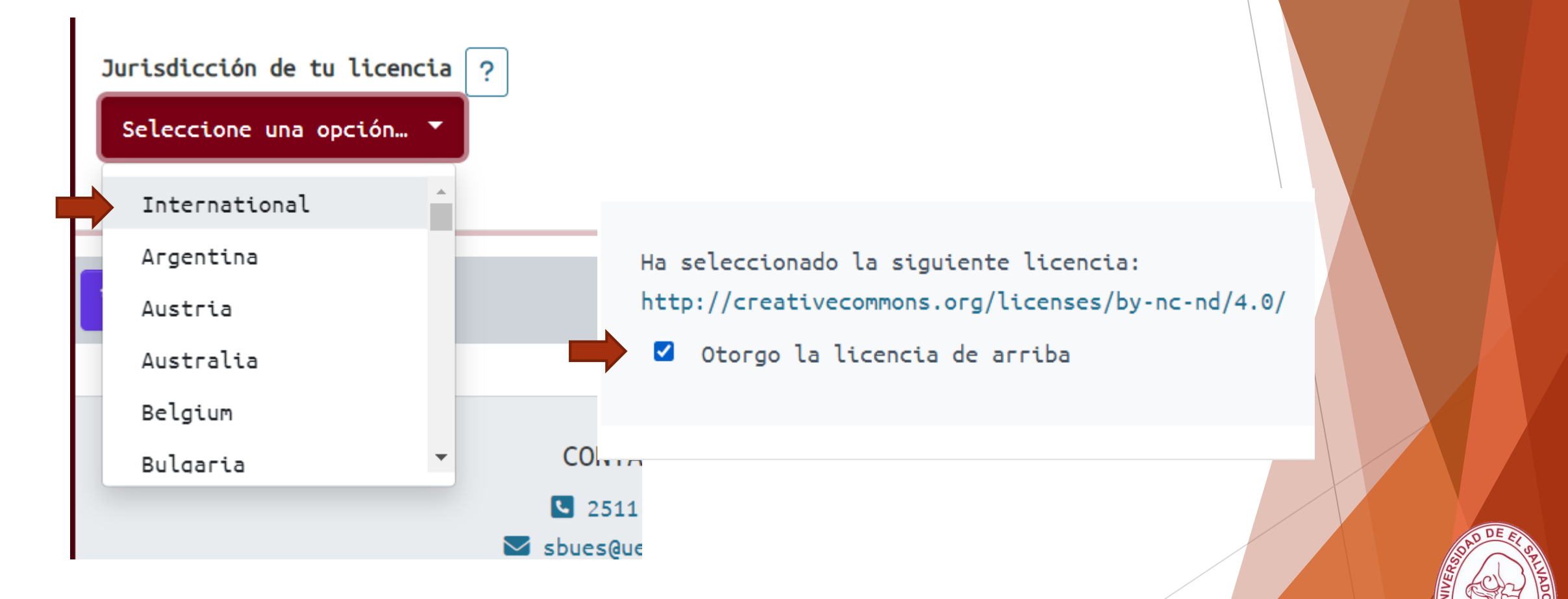

Una vez completados los campos y las opciones, requeridos, deberá seleccionar en el botón guardar.

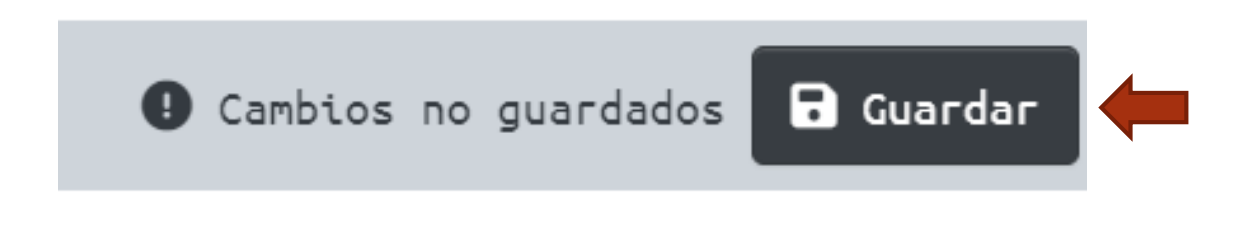

Posteriormente, deberá seleccionar el ícono de + Depositar.

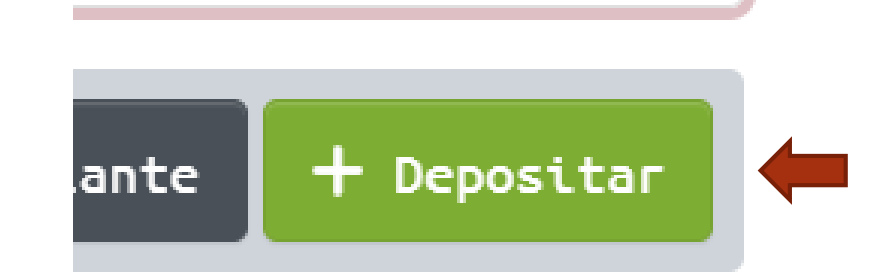

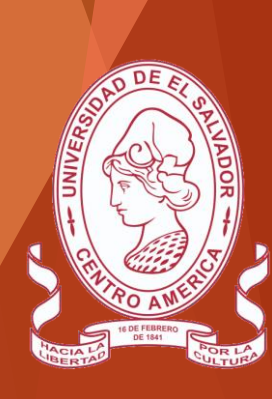

# Una vez completados dichos pasos, su tesis o trabajo de graduación ya estará depositado en el repositorio.

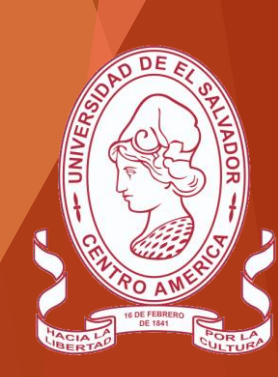

# Gracias

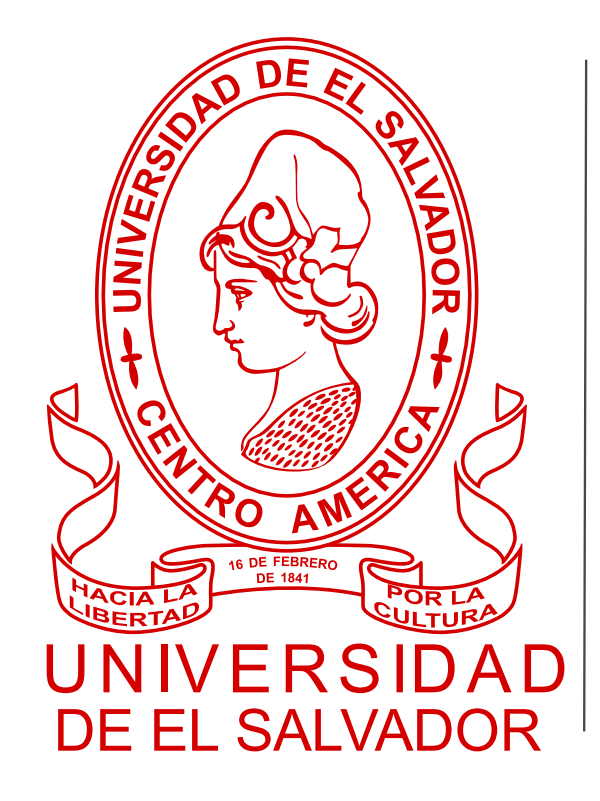

# Sistema Bibliotecario